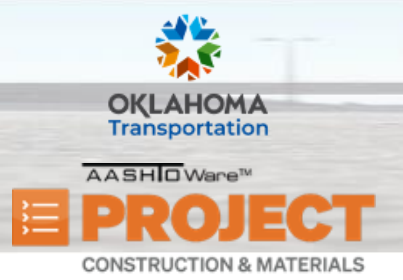

### **Copying Sample Records**

Additional Quick Reference Guides, training documents, and the Construction and Materials User Guides are available from ODOT.

**Role(s)**: Field Lab Technician, Field Lab Manager, Residency Administration, Project Inspector, Project Manager, Central Lab Admin, Central Lab Technician, Central Lab Supervisor, Central Lab Manager, and Independent Assurance

### Copying a Sample Record:

- 1. From the **Sample Record Summary** of the sample record you wish to copy, click the component **Actions** menu, and select the **Copy** action.
- 2. In the Lab Control Number Action section, select one of the following options: Copy Lab Control Number, Enter New Lab Control Number, or Select Existing Lab Control Number.
- 3. Click the **Next** arrow in the lower right corner of the screen.
- 4. In the Enter New Sample Info section, in the Sample ID field, note the ID assigned to the new sample record.
- 5. In the **Sample Date** field, enter the date the sample was taken.
- 6. Click the **Next** arrow in the lower right corner of the screen.
- 7. In the **Select Data to Copy** section, click the check boxes for the types of sample data to copy from the original sample record.
- 8. Click the **Next** arrow in the lower right corner of the screen.
- 9. If the **Tests** check box was selected in the **Select Data to Copy** screen, in the **Select Sample Record Tests** section, search for and select the tests to include with the new sample record.

Prepared by Info Tech, Inc., DBA Infotech. The AASHTOWare Project logo and the AASHTOWare Project Construction & Materials logo are registered trademarks of AASHTO. AASHTOWare Project, AASHTOWare Project Construction & Materials, and AASHTOWare Project Mobile Tester are proprietary software products of AASHTO. Mobile Inspector is a proprietary software product of Info Tech, Inc. © Copyright 2024 by the American Association of State Highway and Transportation Officials, Inc. All rights reserved.

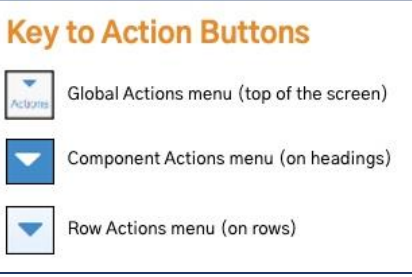

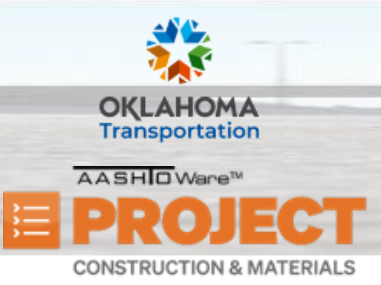

## **Copying Sample Records**

- 10. Click the **Next** arrow in the lower right corner of the screen.
- 11. If the **Tests** check box was selected on the **Select Data to Copy** screen, in the **Select Test Results** section, search for and select any test results to include with the new sample record.
- 12. Click the **Next** arrow in the lower right corner of the screen.
- 13. In the **Confirm** section, review the information and click the **Confirm** button.

#### Viewing Information Populated on the New Sample Record:

Note the information that was copied from the previous sample record. Some information is based on your selections in the previous section.

- 1. From **Sample Record Summary** component, on the **General** tab, note the new Sample ID.
  - Note that the Sample Status field displays Pending.
  - Note that the **Lab Control Number** field displays the Lab Control Number created or selected in the previous section.
- 2. Click the Sample Location tab.
  - Note the field values that have been copied from the sample record.
- 3. Click the Sources/Facilities tab.
  - If the **Sources / Facilities** check box was selected on the **Select Data to Copy** screen, note the field values that have been copied from the sample record.
- 4. Click the **Contract** tab.
  - If the **Contracts** check box was selected on the **Select Data to Copy** screen, note the field values that have been copied from the sample record.

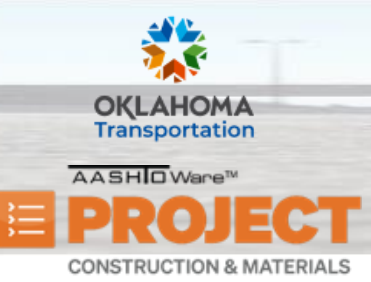

# **Copying Sample Records**

- 5. Click the Associations tab.
  - If the **Sample Record Associations Other Than Destination Lab** or **Destination Lab** check boxes were selected on the **Select Data to Copy** screen, note the field values that have been copied from the sample record.
- 6. Click the **Tests** tab.
  - If the **Tests** check box was selected on the **Select Data to Copy** screen, note the field values that have been copied from the sample record.
- 7. Click the Additional Information tab.
  - If the **DSR Link** check box was selected on the **Select Data to Copy** screen, note the field values that have been copied from the sample record

#### **Next Steps:**

• Needed